## **Attorney E-File Registration**

The Middle District upgraded to NextGen CM/ECF in April of 2021, which required all attorneys to link their CM/ECF account to their PACER account. To link your PACER account to your CM/ECF account, follow the instructions below to submit an **E-File Registration**. Each attorney must have their own unique PACER account. If you do not have a PACER account and need to register for one or if you need to reset your PACER login and password, click <u>here</u>.

### Submit E-File Registration

#### Instructions to submit an Attorney E-File Registration:

1. Go to the PACER website at <u>www.pacer.uscourts.gov</u>. Hover over **Manage Your Account** and select **Manage My Account Login** to login. If you do not have a PACER account, <u>Register</u> for an attorney filer account (each attorney must have their own unique PACER account).

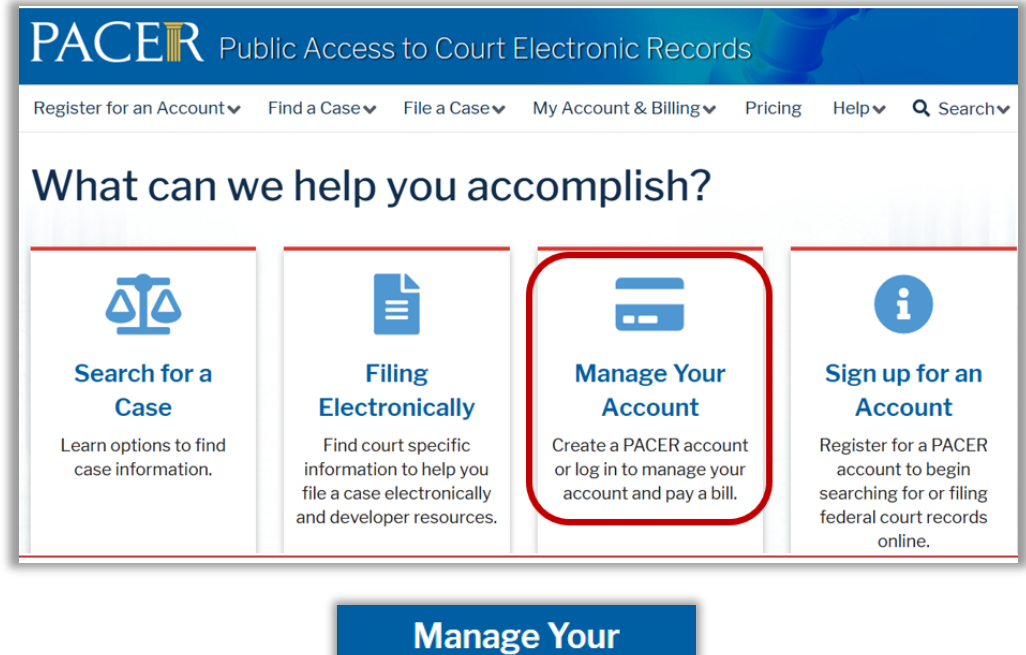

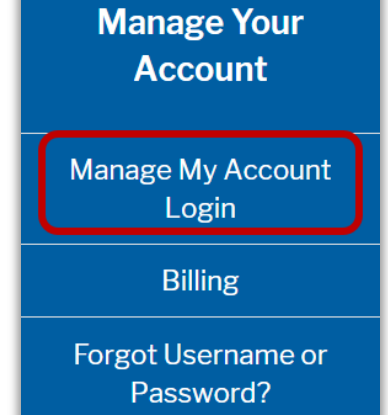

2. Click Log in to Manage My Account.

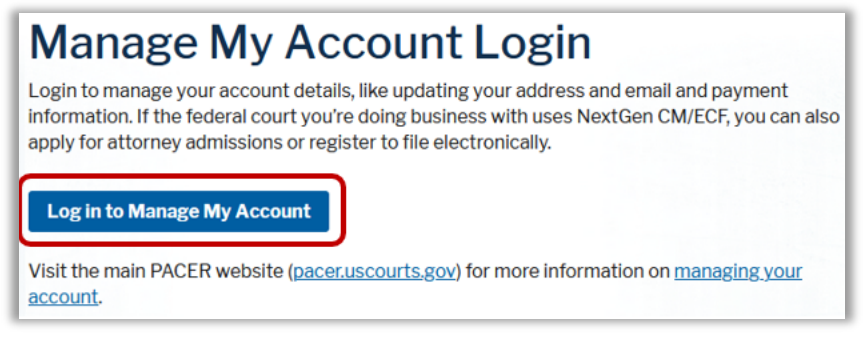

3. Enter your PACER credentials.

| Enter your PACER credentials to update personal information, register to<br>an online payment, or to perform other account maintenance functions.                                                                                                    | o e-file, make |
|----------------------------------------------------------------------------------------------------|----------------|
| Login * Required Information                                                                                                    |                |
| Username *                                                                                                    |                |
| Password *                                                                                                    |                |
| Login Clear Cancel                                                                                                    |                |
| Need an Account?   Forgot Your Password?   Forgot Username?                                                                                                    |                |
| This is a restricted government website for official PACER use only. All<br>activities of PACER subscribers or users of this system for any purpose,<br>and all access attempts, may be recorded and monitored by persons<br>authorized by the federal judiciary for improper use, protection of system<br>security, performance of maintenance and for appropriate management by<br>the judiciary of its systems. By subscribing to PACER, users expressly<br>consent to system monitoring and to official access to data reviewed and<br>created by them on the system. If evidence of unlawful activity is<br>discovered, including unauthorized access attempts, it may be reported to<br>law enforcement officials. |                |

4. Click the Maintenance tab and select "Attorney Admissions / E-File Registration."

| Public Access To Court Electronic Records   |                                           |  |
|---------------------------------------------|-------------------------------------------|--|
|                                             |                                           |  |
| Manage My Account                           |                                           |  |
| N TRAIN TRAIN TRAIN TRAIN TRAIN TRAIN TRAIN |                                           |  |
|                                             |                                           |  |
| Account Number                              | *****                                     |  |
| Username                                    | AttorneyPHV                               |  |
| Account Balance                             | \$0.00                                    |  |
| Case Search Status                          | Active                                    |  |
| Account Type                                | Upgraded PACER Account                    |  |
|                                             |                                           |  |
| Settings Maintenar                          | nce Payments Usage                        |  |
|                                             |                                           |  |
| Update Personal Int                         | Attorney Admissions / E-File Registration |  |
| Update Address Info                         | ormation Non-Attorney E-File Registration |  |

5. Select **Court Type** "**U.S. District Courts**" and **Court** "**Florida Middle District Court**" from the drop-down menus and select **Next**. If Florida Middle District is not listed, then you are already an e-filer or you currently have a request pending.

| Court Type * | U.S. District Courts          |
|--------------|-------------------------------|
| Court *      | Florida Middle District Court |
|              |                               |

6. Select "E-File Registration Only."

| What would you like to apply/register for? |                                |  |
|--------------------------------------------|--------------------------------|--|
|                                            | Attorney Admissions and E-File |  |
|                                            | E-File Registration Only       |  |
|                                            | Pro Hac Vice                   |  |
|                                            | Federal Attorney               |  |

7. **Complete all sections of the E-File Registration**. Select a Title when applicable (not required). Review and mark the acknowledgment.

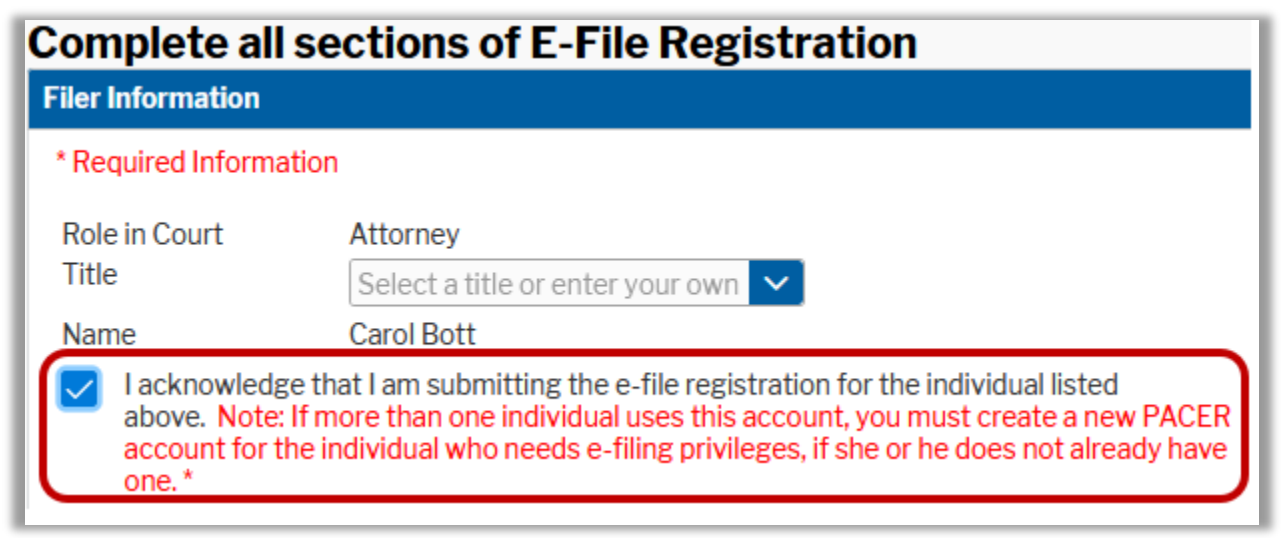

Verify accuracy of contact information.

| Please verify your add<br>your CSO account. | ress. You may also enter a different addres    | s from the one provided for |
|---------------------------------------------|------------------------------------------------|-----------------------------|
| Use a different ad                          | dress. Checking this will clear the address fi | elds below.                 |
| Firm/Office                                 | U.S. Attorney's Office                         |                             |
| Unit/Department                             |                                                |                             |
| Address*                                    | 23 Main Street, Suite 555                      |                             |
|                                             |                                                |                             |
|                                             |                                                |                             |
| Room/Suite                                  |                                                |                             |
| City *                                      | Jacksonville                                   |                             |
| State *                                     | Florida 💙 😯                                    |                             |
| County *                                    | DUVAL                                          |                             |
| Zip/Postal Code *                           | 32202                                          |                             |
| Country *                                   | United States of America                       |                             |
| Primary Phone *                             | 555-555-3232                                   | 0                           |
| Alternate Phone                             |                                                | 0                           |
| Text Phone                                  |                                                | 0                           |
| Fax Number                                  | 999-999-9999                                   | 0                           |

8. Enter your State Bar ID and select the state. You must include your Bar Number. Include other names used when applicable.

| Additional Filer Information                                     |                    |  |
|------------------------------------------------------------------|--------------------|--|
| Already Admitted at<br>Court<br>Court Bar ID<br>Other Names Used | Select Court       |  |
| Most Recent Case<br>(in court where you<br>are registering)      |                    |  |
| State Bar ID<br>State                                            | 1234567<br>Florida |  |

9. Verify accuracy or update your e-mail address. Update Email frequency and format. When complete, click **Next**.

| Delivery Method and Fo                   | ormatting                                                |       |
|------------------------------------------|----------------------------------------------------------|-------|
| Use a different en<br>email fields below | nail. Checking this will clear the primary<br><i>I</i> . |       |
| Primary Email *                          | usi @gmail.com                                           | 8     |
| Confirm Email *                          | us @gmail.com                                            | 0     |
| Email Frequency *                        | At The Time of Filing (One E                             |       |
| Email Format *                           | HTML                                                     |       |
|                                          |                                                          |       |
|                                          | Next Back Reset C                                        | ancel |

10. You can add/edit your payment information with PACER (optional). When complete, click Next.

| Payment Information                                                                                                    |                                    |  |
|----------------------------------------------------------------------------------------------------|------------------------------------|--|
| <b>NOTE:</b> Not all courts accept ACH payments. If the court to which you are making a payment does not accept ACH, then ACH payments will not be available as an option during payment. In addition, the PACER Service Center does not accept ACH payments for PACER (case search) fees.                                                                                                    |                                    |  |
| This section is optional. If you do not enter payment information here, you may do so later<br>by selecting the <b>Make One-Time PACER Fee Payment</b> option under the <b>Payments</b> tab.<br>Select your method of payment from the <b>Add Credit Card</b> and <b>Add ACH Payment</b> options<br>below. You may store up to three payment methods.<br>To designate a card as the default for e-filling or admissions fees, click the <b>Set default</b> link in<br>the box(es) below. To remove the card as a default, click the <b>Turn off</b> link. |                                    |  |
| VISA     Autobill PACER fees     E-filing fees default     Admissions fees default     XXXXXXXXXXXXX1111     12/2040     Carol Bott     23 MainStreet     Jacksonville, FL     32202     Update   Delete                                                                                                    | Add Credit Card<br>Add ACH Payment |  |
| Next Back Cancel                                                                                                    |                                    |  |

11. **Review E-Filing Terms of Use.** When complete, mark the boxes to acknowledge and then click **Submit**.

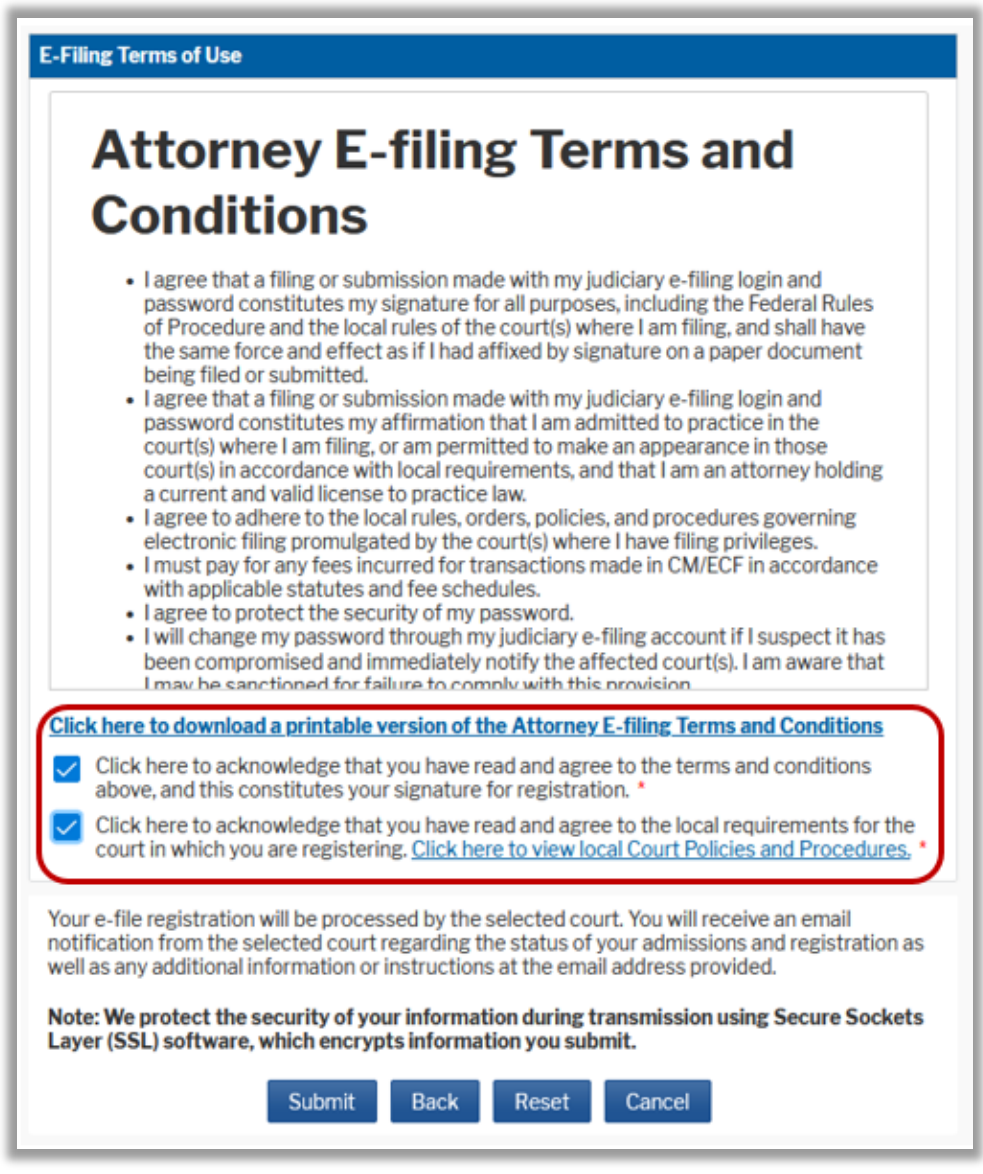

#### 12. Confirmation page.

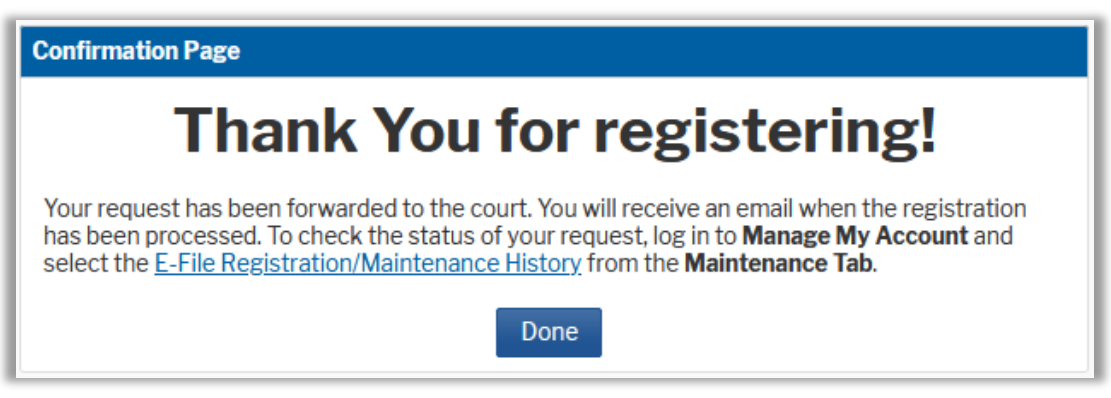

# **Revision Log**

| Date    | Comments                         | Ву  |
|---------|----------------------------------|-----|
| 6/16/25 | Created for 2025 renewal period. | NAS |